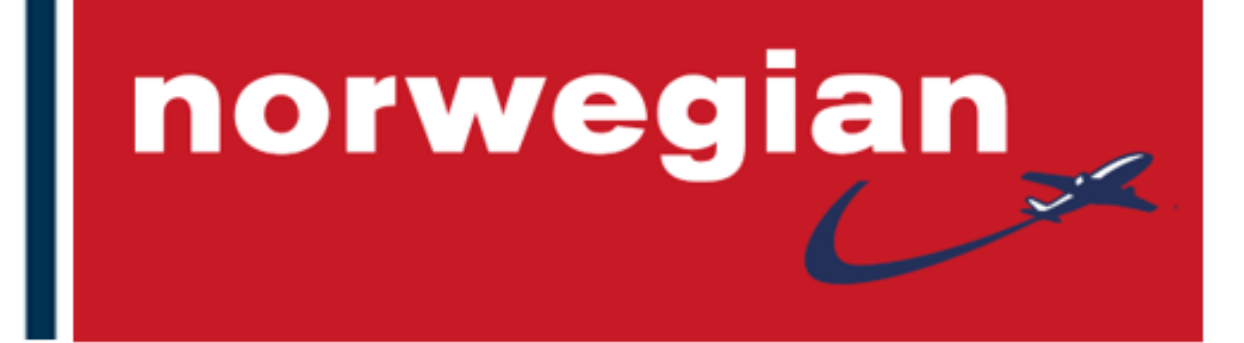

# **Norwegian Group Bookings**

# **Quick Reference Guide**

**Norwegian Agent Support** 

V.5 - January 2022

Agent Portal | Group Rules

# **Table of Content**

- 1. How to make a group booking in Amadeus
- 2. How to issue EMD-S for deposit
- 3. How to price and issue tickets
- 4. How to change names after ticket issuance
- 5. How to refund deposit
- 6. How to book ADD-ON
- 7. How to increase a group booking
- 8. How to handle Schedule Changes

#### **Useful links:**

- 1. Group Booking Rules
- 2. <u>Reservation</u>
- 3. Deposit Rules
- 4. Name Reporting
- 5. <u>Ticketing and Pricing</u>
- 6. <u>Refund</u>
- 7. <u>EMD's</u>
- 8. Extra Seat for Personal Comfort
- 9. <u>Musical instruments</u>
- 10. Sports equipment
- 11. Special assistance

# 1. How to make a group booking in Amadeus

- 1. Book requested flight and number of seats **AE + SSxGx**
- 2. Add a group name NGx<name of group>
- 3. Add SR GRPF <airline code>-PLS ADV NETFARE
- 4. Add TK element: TK<action identifyer>
- Add a contact persons mobile number (so group receive important info on departure day)
  APM- + <countrycode><mobile nbr>
- 6. Add the contact persons email-address: APE-<email@address>
- 7. Add form of payment: FP <form of payment>
- 8. ER/ET
- 9. Do IR after a few seconds to see if you have received a group quote
  - ✓ Depending on the group request, you will receive a reply from Norwegian within seconds and up to 2 business days
  - ✓ If the group request is confirmed by Norwegian, PNR is updated with a price quote: SSR GRPFYY NETFARE XXX EXCL YQ/YR AND TAXES
  - ✓ If the group request is rejected by Norwegian, it will display a message: SSR OTHSYY- <message>
- 10. Confirm price quote: SK GPCQ<airline code>-PRICE OFFER ACCEPTED within quote validity
- 11. ER/ET
- 12. Do **IR** after a few seconds; HN will change to HK (only if there is still availability on the requested flights)
  - ✓ OPW/OPC with deadlines for deposit, name reporting, ticketing will be displayed in the PNR
  - ✓ If there is no availability/quote validity is expired, SSR OTHSYY-<message> will be displayed in the PNR

**NOTE**: Deadlines for deposit, name reporting, ticketing must be followed to avoid auto cancellation.

# 2. How to issue EMD-S for deposit

Issue EMD-S according to deposit deadlines and in same PNR as the group.

- 1. Add NM1DEPOSIT/GROUPNAME
  - ✓ Or one of the passengers name if already registered)
- 2. Add SVC element: IU DY NN1 DEPO <dep.apt/dep.date>-free flow text/P1
- 3. Create TSM: TMC/L<svc line>/VDY
- 4. Display TSM: TQM
- 5. Update TSM with
  - a. TMI/F<amount>/CV-<amount> (There is no VAT-tax on domestic flights)
  - b. TMI/FP-<form of payment>
  - c. TMI/YI (for international) or TMI/YD (for domestic)
- 6. Issue EMD: TTM
- 7. Add: OS<airline code> DEPOSIT EMD <emd-nbr> PAID <ddmmmyy><officeid>
  - ✓ **NOTE**: Above entry must be added to avoid cancellation!
- See <u>Deposit Rules</u> for more info

#### 3. How to price and issue tickets

Issue tickets according to ticketing deadlines

- 1. Price the group booking: FXP/R,U\*GROUP
  - ✓ Children pay applicable ADT fare
  - ✓ Infant must be priced manually
- 2. Issue tickets: **TTP** 
  - ✓ Validating carrier is DY (328-documents)
- See <u>Ticketing and Pricing</u> for more info

## 4. How to change names after ticket issuance

When tickets are issued, name changes can be made towards a fee.

- 1. Contact Agent Support
  - ✓ Norwegian will make the name change in the PNR
- 2. Reissue ticket with no additional collection
  - a) Insert FO with original ticketnumber: FO\*L<fo line>
  - b) Update TST: TTK/EXCH
  - c) Issue tickets: **TTP**
  - ✓ **NOTE**: Reissue must be made within the same day
- 3. Add SVC element: IU DY NN1 PENN <dep.apt/dep.date>/P1
- 4. Create TSM: TMC/L<svc line>
- 5. Display TSM: TQM
- 6. Update TSM:
  - a) TMI/F<fee>/CV-<coupon value>/IC-TKT<issued in conn with>
  - b) TMI/FP-<form of payment>
  - c) TMI/YI (for international) or TMI/YD (for domestic)
  - ✓ Remember VAT-tax if applicable
- 7. Issue EMD: TTM
  - ✓ NOTE: EMD-S must be issued within the same day

**NOTE**: Name changes are only allowed before departure of the first flight in the booking.

See <u>Name Reporting</u> and <u>EMD</u> for more info

# 5. How to refund deposit

When tickets are issued, deposit can be refunded according to refund rules

- 1. Initiate refund of deposit: TRF<emd nbr>/EMD
- 2. Update the refund record if required (eg. penalty for reduction)
- 3. Process the refund: TRFP
- See <u>Refund Rules</u> for more info

# 6. How to book ADD-ON

Domestic add-ons/connections are permitted on domestic flights up until 10 days before ticketing

- 1. Retrieve original group PNR
- 2. Split out passengers who are going to join the group from a different airport:
  - a) If no names have been registered: SP0.<number of seats>
  - b) If name is registered: SP<name element number>
- 3. Book requested flight and number of seats: AE + SSxGx
- 4. Add SR GRPF<airline code>-PLS ADV NEW FARE
- 5. **ER/ET**
- 6. Do IR after a few seconds to see if you have received a group quote
  - ✓ Depending on the group request, you will receive a reply from Norwegian within seconds and up to 2 business days
  - ✓ If the group request is confirmed by Norwegian, PNR is updated with a price quote: SR OTHS 1A NETFARE XXX EXCL YQ/YR AND TAXES
  - ✓ If the group request is rejected by Norwegian, it will display a message: SSR OTHSYY- <message>
  - ✓ Price quote will be given for the new itinerary, but the original will still be valid if the group does not confirm the new group quote.
  - ✓ Remove the add-on segments if the group does not confirm the new quote or quote is not accepted within the quote validity.
- 7. Confirm price quote: SK GPCQ<airline code>-PRICE OFFER ACCEPTED within quote validity
- 8. ER/ET
- 9. Do **IR** after a few seconds; HN will change to HK (only if there is still availability on the requested flights)
  - ✓ OPW/OPC with deadlines for deposit, name reporting, ticketing will be displayed in the PNR
  - ✓ If there is no availability/quote validity is expired, SSR OTHSYY-<message> will be displayed in the PNR

**NOTE**: Deadlines for deposit, name reporting, ticketing must be followed to avoid auto cancellation.

## 7. How to increase a group booking

It is possible to increase the group size on either outbound or inbound travel by creating a new PNR in connection with the original group booking.

- 1. Retrieve original group PNR
- 2. Do RRA/<number of seats>
  - ✓ This creates an AXR link between original PNR and the new PNR group booking
  - a) If deposit is already issued, delete OS<airline code> DEPOSIT EMD <emd-nbr> PAID
    <ddmmmyy><officeid>
- 3. Add additional elements if needed
- 4. ER/ET
- 5. Continue from <u>9. on "How to make a Group Booking in Amadeus"</u> if your new group request is confirmed with a price quote.

# 8. How to handle Schedule Changes

- 1. If the new routing is accepted by the group:
  - a. Confirm TK segments with ERK
- 2. If the new routing is not accepted by the group
  - a. Book new alternative segments (AE + SSxGx)
  - b. Add SR GRPF<airline code>-PLS ADV NEW FARE DUE TO SC
  - ✓ Keep the original segment (UN/TK)
- 3. Confirm price quote: SK GPCQ<airline code>-PRICE OFFER ACCEPTED within quote validity

**NOTE**: Contact <u>groupagent@norwegian.com</u> for renegotiation if your group wish to keep eg. one leg from the entire booking.